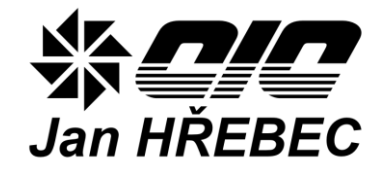

# Система для измерения и контроля H-Control

# ИНСТРУКЦИЯ ПО ОБСЛУЖИВАНИЮ

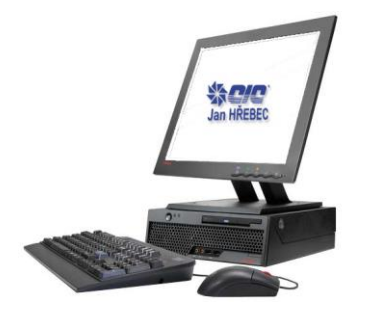

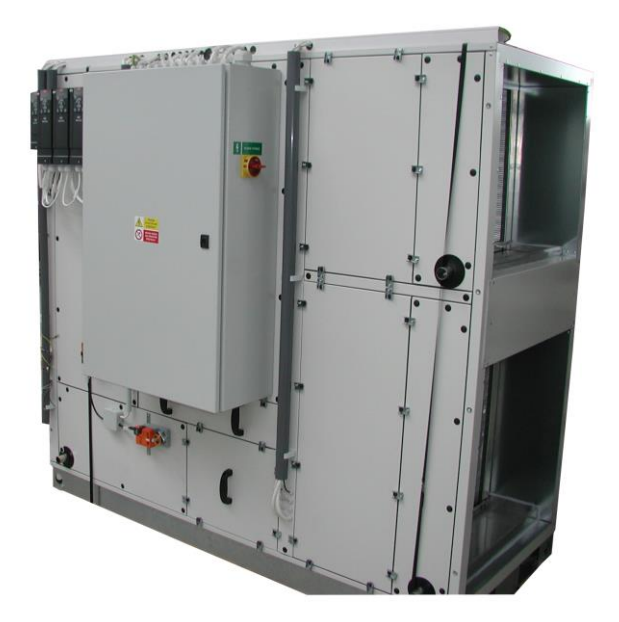

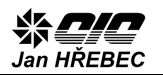

## Содержание

| 1. ОБЩАЯ ИНФОРМАЦИЯ                                              | 2  |
|------------------------------------------------------------------|----|
| 2. ОПИСАНИЕ                                                      | 2  |
| 3. ТЕХНИКА БЕЗОПАСНОСТИ                                          | 3  |
| 4. УСТАНОВКА И ОБСЛУЖИВАНИЕ ОБОРУДОВАНИЯ                         | 3  |
| 5. РЕМОНТ И МАНИПУЛЯЦИИ С ОБОРУДОВАНИЕМ                          | 3  |
| 6. ТРАНСПОРТИРОВКА И ХРАНЕНИЕ                                    | 3  |
| 7. УСЛОВИЯ ЭКСПЛУАТАЦИИ                                          | 4  |
| 8. ВВОД В ЭКСПЛУАТАЦИЮ                                           | 4  |
| 8.1. Внешние устройства<br>9. ВОЗМОЖНОСТИ УПРАВЛЕНИЯ             | 4  |
| 10. ЭКСПЛУАТАЦИЯ И УПРАВЛЕНИЕ                                    | 5  |
| <ul> <li>10.1. Управление программируемым контроллером</li></ul> |    |
| 12. СЕРВИС                                                       | 9  |
| 13. ГАРАНТИЙНЫЕ УСЛОВИЯ                                          | 10 |
| 14. КОНТАКТЫ                                                     | 10 |

безопасности. Пожалуйста, внимательно прочитайте инструкцию перед установкой, обслуживанием или любой другой работой с системой для измерения и контроля вентиляционного модуля.

## 2. Описание

Комплект системы для измерения и контроля состоит из блока питания, вспомогательных цепей, датчиков, исполнительных механизмов и цифрового программного контроллера. Комплектации различаются количеством регуляторных контуров и оснасткой вентиляционного модуля. Основой для управления служит распределительный щит, содержащий соответствующие элементы для регулирования и управления вентиляционного модуля.

## 1. Общая информация

Настоящая инструкция по обслуживанию содержит важные технические данные и сведения по технике

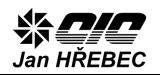

## 3. Техника безопасности

Действующие предписания, функциональные тесты и проверки гарантируют вам высокое качество, эффективность и длительный срок службы системы для измерения и контроля. Тем не менее, эти устройства могут представлять опасность в случае их обслуживания неквалифицированным персоналом или установки и использовании при несоблюдении настоящих инструкций.

## Электрическое оборудование

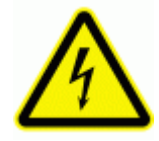

Символ «электрическое оборудование», предупреждающий об опасности поражения электрическим током.

- К обслуживанию электрического оборудования, установленного внутри распределительного щита, доступного без использования инструментов (пластмассовый вариант) допускаются лица без квалификации электротехника.
- Этот обслуживающий персонал может управлять всеми устройствами, доступными после открытия дверцы распределительного щита (главный выключатель, предохранители, регуляция с помощью кнопок управления и т.д.)
- ! R случае, если доступ К распределительному щиту осуществляется только с использованием инструментов (вариант со стальным листом), персонал без квалификации электротехника может обслуживать только устройства, доступные с наружной части распределительного щита (главный выключатель, панель управления и т.д.).
- Главный выключатель предназначен как для сервисного, так и для аварийного выключения.
- ! Подключение распределителя К электрической сети, подключение устройств соответствующим клеммам К и обслуживание этих устройств может проводиться только персоналом С квалификацией электротехника в соответствии с Указом № 50/1978 Св.

## Прочие опасности

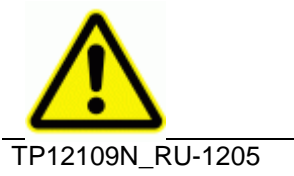

Символ, предупреждающий о прочих опасностях.

1 Детали вентиляционного модуля, обозначенные символом, этим представляют опасность для обслуживающего персонала. Прежде всего, это вращающиеся элементы вентиляторов. Перед открытием дверцы, обозначенной этим символом, выключите вентиляционный модуль с помощью главного выключателя или же элементов управления.

# 4. Установка и обслуживание оборудования

В соответствии с Указом № 50/1978, установка и подключение оборудования может производиться только лицо с квалификацией электротехника и только согласно действующим инструкциям!

Установка распределительного щита, в зависимости от модификации, должна производиться либо на вентиляционный модуль напрямую, либо на стену.

После установки, главный выключатель должен быть расположен на высоте 0,6–1,9 м над поверхностью пола.

Дверцы доступа к вентиляционному модулю и распределительному щиту должны быть закртыы во время эксплуатации.

Используйте подходящий монтажный инструмент.

Проводите обслуживание только в соответствии с правилами техники безопасности и инструкцией по эксплуатации от производителя.

# 5. Ремонт и манипуляции с оборудованием

Перед проведением любых манипуляций в распределительном щите выключите главный выключатель.

В случае неполадок у отдельных компонентов распределительного щита, немедленно свяжитесь с производителем оборудования.

Производитель не несет ответственности за механические И электрические повреждения непрофессиональным компонентов, вызванные оборудование вмешательством в или неправильным подключением и эксплуатацией оборудования.

## 6. Транспортировка и хранение

Щитовое оборудование и компоненты системы для измерения и контроля во время транспортировки

должны быть должным образом упакованы и защищены от неблагоприятных погодных условий.

Также недопустимы удары и падения оборудования.

Храните оборудование согласно ČSN EN 60721-3-1 в складах типа IE12 в сухом и чистом месте без риска механического повреждения.

В случае хранения сроком более 1 года, перед установкой проверьте целостность и работоспособность отдельных элементов.

## 7. Условия эксплуатации

Распределительный щит предназначен для энергетической сети TN-S (нейтраль источника глухо заземлена, а открытые проводящие части присоединены к ней с помощью защитных проводников). Защитный проводник РЕ расположен отдельно.

Источник питания: 3, N, PE AC 50 Гц 400 В TN-S Размеры линии питания: Согласно схеме Защита линии питания: Согласно схеме Предназначен для среды: AA5, (АА3 только в версии для использования на улице), AB4, AD3, AE5, AF2, AG1, AH1, AK1, AL1, AN3, AP1, AQ1, AR2, AS2, BA1

- Условием для корректной работы является подключение вентиляционной системы к остальным необходимым системам (отопление, источник холода, сток конденсата и т.д.).
- Соблюдайте инструкции по установке и эксплуатации вентиляционного модуля от производителя.

## 8. Ввод в эксплуатацию

Согласно Указу № 50/1978 Св., ввод в эксплуатацию может осуществлять только специально подготовленное лицо с квалификацией электротехника.

Перед подключением к электрической сети проверьте подключение вентиляционного модуля к системе заземления.

Для подключения распределительного щита к электрической системе снимите переднюю защитную панель, зафиксированную четырьмя винтами-саморезами (щит RVP).

Перед подключением главного кабеля выключите главный рубильник линии питания.

Главный кабель, длина которого определяется в соответствии со схемой подключения, подается к входным клеммам питания. Слева подключите фазные проводники «U», «V», «W», в проводники

«N» и «PE» подключите к соответствующим клеммам.

Пластины для вывода кабелей устанавливайте сверху, снизу или сбоку из дна щита при соблюдении необходимой степени изоляции.

## 8.1. Внешние устройства

Внешние устройства должны устанавливаться и подключаться к распределительному щиту согласно схеме подключения и инструкции по установке и монтажу этих устройств.

В случае неисправности отдельных компонентов свяжитесь с производителем.

Производитель несет ответственности не за механические электрические повреждения И компонентов, непрофессиональным вызванные вмешательством в оборудование или неправильным подключением И установкой оборудования.

## 9. Возможности управления

Управление вентиляционным модулем возможно несколькими способами:

а) Ручное управление:

Управление с помощью кнопок, размещенных на панели управления внутри распределительного щита.

b) Сеть Ethernet:

Подключите сетевой UTP-кабель к разъему RJ45 на передней панели контроллера. Для прямого подключения к сетевой карте ПК используйте перекрестный кабель. Для подключения к сети через концентратор используйте прямой кабель (неперекрестный). Для просмотра подойдет любой интернет-браузер (Internet Explorer, Mozilla Firefox, Opera, Google Chrome и т.д.) с поддержкой JavaScript.

с) Комнатный регулятор: Комнатный регулятор подключите к программируемому контроллеру с помощью коннектора RJ12 (подключение согласно схеме). Коннектор размещен на верхней стороне контроллера.

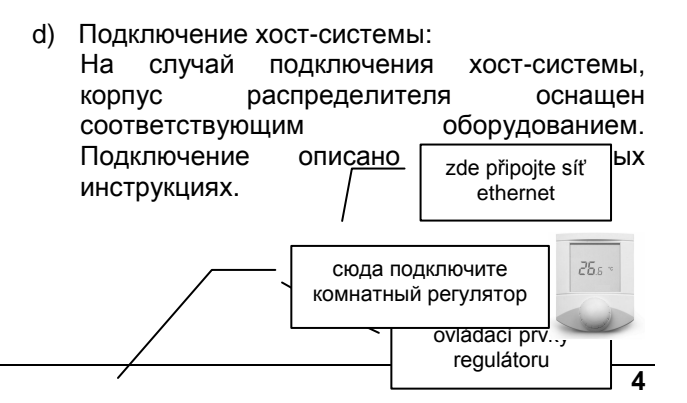

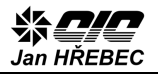

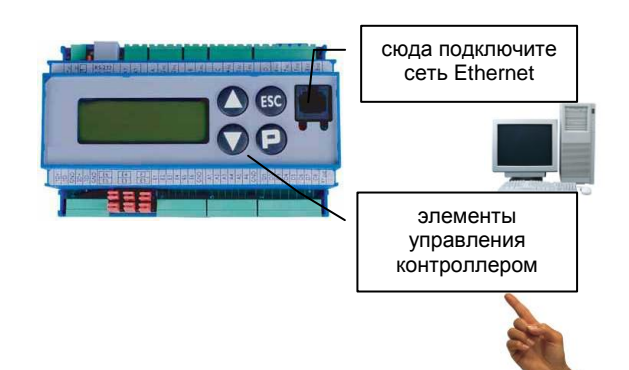

## 10. Эксплуатация и управление

# 10.1. Управление программируемым контроллером

Дисплей контроллера может отображать 4x20 символов и служит для отображения основных статусов эксплуатации модуля.

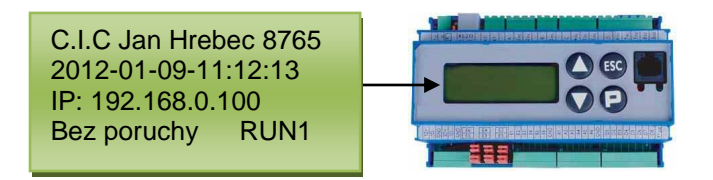

Дисплей контроллера

## Первая строка

C.I.C. Jan Hrebec 8765

Отображает название фирмы и серийный номер модуля/распределителя

#### Вторая строка

## 2012-01-09-11:12:13

Отображает текущее системное время. Если показания изменяются, контроллер работает нормально. В случае остановки системного времени необходимо перезагрузить контроллер путем отключения от сети.

#### Третья строка

IP: 192.168.0.100

IP-адрес веб-интерфейса контроллера

Контроллер доступен на веб-странице http:// xxx.xxx.xxx, где вместо xxx надо вписать настоящий IP-адрес контроллера.

#### Четвертая строка

Bez poruchy RUN1

Отображает текущее состояние системы («Без поломок»).

# 10.2. Ручное управление (кнопками контроллера)

## ОСТАНОВКА оборудования

Кнопка «P» на клавиатуре контроллера оборудование между режимами переключает ОСТАНОВКИ (STOP) модуля и РАБОТЫ (RUN), когда модуль работает автоматически согласно настроенным параметрам работы, либо расписанию. Справа внизу на дисплее отображается надпись STOP или RUN, а также номер программы, по параметрам которой модуль работает в данный момент. Если модуль находится в режиме STOP, то его невозможно запустить никаким другим способом.

## 10.3. Уведомления о поломке

Сообщения о поломках и предупреждения, которые могут появиться во время работы оборудования, отображаются до тех пор, пока персонал не подтвердит их прием. Прием уведомлений можно подтвердить через веб-браузер в окне «Alarmy» («Тревога») или кнопкой «ESC» на клавиатуре контроллера.

Кнопки с символами ▲ ▼ не используются.

# 10.4. Управление через веб-интерфейс контроллера

Подключите сетевой кабель UTP к разъему в передней части контроллера с помощью коннектора RJ45. Для прямого подключения к сетевой карте ПК используйте перекрестный кабель. Для подключения к сети через концентратор используйте прямой кабель (неперекрестный).

Для просмотра подойдет любой интернет-браузер (Internet Explorer, Mozilla Firefox, Opera, Google Chrome и т.д.) с поддержкой JavaScript.

Интерфейс контроллера доступен на веб-странице http:// xxx.xxx.xxx, где вместо xxx надо вписать настоящий IP-адрес контроллера.

## 10.5. Настройка ІР-адреса

IP-адрес контроллера лучше всего настроить с помощью инструмента «@CHIPTOOL», находящегося на прилагаемом компакт-диске CD. После установки и запуска, программа сама найдет контроллер, находящийся в локальной подсети компьютера, на котором запущена программа. Если контроллер не может быть найден, проверьте соединительные кабели (UTP) и наличие IP-адреса, дисплее контроллера изображенного на в настройках подключения к подсети.

Контроллер может получить адрес у локального DHCP-сервера в случае его доступности в

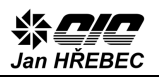

локальной сети, или же IP-адрес, маску подсети и шлюза по умолчанию можно назначить вручную.

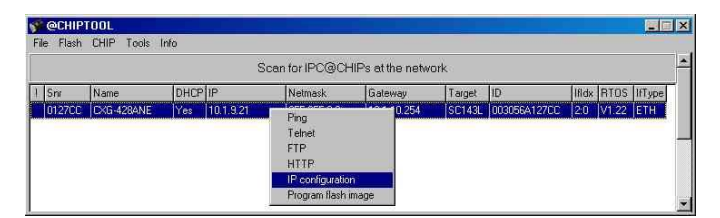

Настройка IP-адреса проводится в программе « @CHIPTOOL» нажатием правой кнопки мыши на контроллере в списке и выбором «IP Configuration»

|              | 003056A127CC                 | 🤝 Config       |
|--------------|------------------------------|----------------|
| Chip IP conf | iguration                    | 🭸 <u>H</u> elp |
| IP Address   | 10.1.9.21                    | Close          |
| Network ma   | sk 255.255.0.0               |                |
| Gateway      | 10.1.10.254                  |                |
| Interface    | 2 Index 0                    |                |
| 🗂 Use DH     | CP                           |                |
| 🗂 Configur   | e default ethernet interface |                |

IP-адрес можно назначить вручную, или, отметив галочкой «Use DHCP» использовать адрес, который назначит локальный DHCP-сервер. Более подробная информация о настройке IP-адреса находится в документе "Инструкция по установке H-Control TP12109NI\_RU"

## 10.6. Интернет-браузер

После запуска веб-браузера и ввода верного адреса контроллера http:// xxx.xxx.xxx, (где вместо xxx надо вписать настоящий IP-адрес), отобразится главное окно системы H-Control.

## 10.6.1. Главное окно системы H-Control

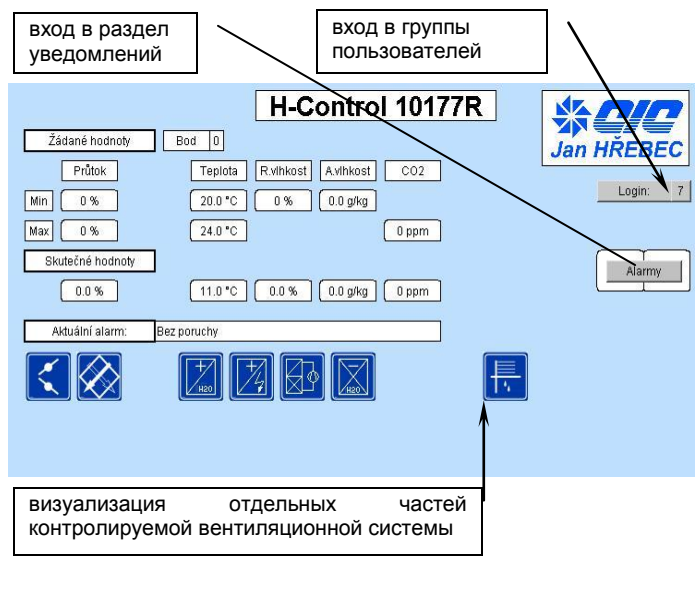

## 10.6.2. Вход в систему

Для изменения параметров работы и настройки системы зарегистрируйте какую-либо пользовательскую группу.

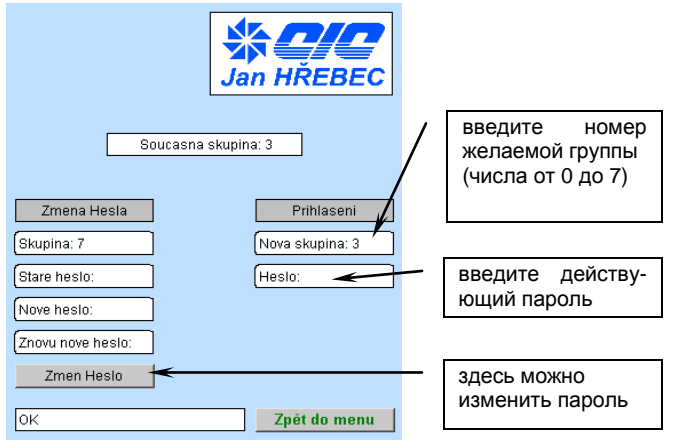

Для переключения между пользовательскими группами служит кнопка «Login» в главном окне.

Группу пользователей можно выбрать исходя из уровня доступа к эксплуатационным настройкам системы.

## Перечень групп

Настройка по умолчанию, без пароля. Дает возможность отображать главное окно и уведомления о неполадках

## 6

7

Заводская настройка, без пароля. Позволяет отображать уведомления и недельную программу.

## 5

Заводская настройка, без пароля. Позволяет назначать желаемые величины и недельную программу.

## 4

Настройка для сервисного обслуживания, с паролем. Позволяет назначать желаемые величины, недельную программу и очищать историю уведомлений.

## 3

Настройка для сервисного обслуживания 3, с паролем. Дает доступ к сервисному уровню, позволяет настраивать частотные модуляторы, входы/выходы и рабочие параметры.

## 2

Настройка для сервисного обслуживания 2, с паролем. Дает доступ к сервисному уровню и управлению шиной Modbus.

## 1

Настройка для сервисного обслуживания 1, с паролем. Дает доступ к сервисному уровню,

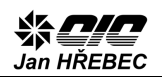

управлению шиной Modbus, настройке частотных модуляторов, входов/выходов, рабочих параметров и PI контроллера.

## 0

Заводские настройки, с паролем. Позволяют менять все параметры.

Первоначально установленный пароль для уровня «4 сервисный» — «33». За паролем доступа к уровню «Сервис» обратитесь к организации, установившей/обслуживающей данную систему.

## 10.7. Настройка и управление работой

- 1) Если поступит команда остановки модуля (STOP), модуль даст приоритет ee уведомления выполнению (команда 0 «P» дисплее поломке, кнопка на EPS. контроллера, цифровой вход выключение с пульта ДУ).
- 2) Если команды остановки модуля (STOP) не поступает, но есть команда работы в соответствии С определенными параметрами работы (цифровой вход, переключение с пульта ДУ и т.д.), то модуль будет работать по заданной программе. Если поступает команда работы по нескольким программам одновременно, то активируется программа с наиболее высоким порядковым номером. Команда работы по данной программе активируется моментально.
- 3) Если не поступает ни команды остановки (STOP), ни команды работы, но установлена часовая программа, модуль будет работать в соответствии с такой программой, настроенной через пользовательский вебинтерфейс. Работа по временной программе обновляется каждую минуту, поэтому внесенные через интернет изменения проявятся после обновления.

Настройку текущих параметров программ работы можно активировать после входа в систему и нажатия кнопки «Týdenní program» («Недельная программа»).

|          |                                                                 | (   |      | Praco | mí body |      |              |        |      |          |     | * <i>C/C</i>  |
|----------|-----------------------------------------------------------------|-----|------|-------|---------|------|--------------|--------|------|----------|-----|---------------|
|          |                                                                 | Pri | itok | Veni  | covní   | Тер  | lota         | R.vihi | kost | Avlhkost | C02 | Jan HŘEBEC    |
|          |                                                                 | 01  | 00%  | 01    | 00%     | -    | 2            | 010    | 0%   | 020 g/kg | ppm |               |
|          |                                                                 | od  | do   | od    | do      | od   | do           | od     |      | od       | do  | Hodiny        |
|          | 山。                                                              | Vyp | nuto |       |         |      |              |        |      |          |     | D:12 M:1 Y:12 |
|          | 登 1                                                             | 100 | 100  | 30    | 100     | 22.0 | 28.0         | 55     |      | 8.3      | 690 | H8 M44 857    |
|          | <u> </u>                                                        | 50  | 90   | 0     | 10      | 26.0 | 32.0         | 40     |      | 6.5      | 0   |               |
|          |                                                                 | 40  | 40   | 0     | 0       | 22.0 | 26.0         | 0      |      | 0.0      | 0   |               |
|          |                                                                 | 0   | 0    | 0     | 0       | 0.0  | 0.0          | 0      |      | 0.0      | 0   | D:0 M:0 Y:0   |
| номера   | <b>6</b>                                                        | 0   | 0    | 0     | 0       | 0.0  | 0.0          | 0      |      | 0.0      | 0   |               |
|          | 6                                                               | 0   | 0    | 0     | 0       | 0.0  | 0.0          | 0      |      | 0.0      | 0   | H:0 M:0 S:0   |
| программ | 7                                                               | 0   | 0    | 0     | 0       | 0.0  | 0.0          | 0      |      | 0.0      | 0   | Nastavit čas  |
| 2050711  | 8                                                               | 0   | 0    | 0     | 0       | 0.0  | 0.0          | 0      |      | 0.0      | 0   | ,             |
| раооты   |                                                                 |     |      |       |         |      |              |        |      |          |     |               |
|          | Načti body a kalendář Zapiš body a kalendář Na týdenní kalendář |     |      |       |         |      | Zpět do menu |        |      |          |     |               |

Здесь назначаются параметры для отдельных программ работы. В зависимости от конфигурации модуля можно выбрать, в каком диапазоне контроллер будет удерживать:

## желаемый расход воздуха:

задается в % от номинальной частоты вращения вентилятора

процент наружного воздуха:

задает соотношение в смеси наружного и внутреннего воздуха в модуле

## желаемую температуру воздуха:

задает желаемую эталонную температуру (приточную, вытяжную, комнатную)

#### желаемую влажность воздуха:

задает желаемую эталонную влажность (приточную, вытяжную, комнатную)

#### желаемое качество воздуха:

задает желаемое эталонное качество (приточную, вытяжную, комнатную)

- если величина «od» («от») равна величине «do» («до»), оборудование работает именно с этой величиной
- если величины различны, то оборудование может регулировать данную величину в выбранном диапазоне

Если вы хотите оставить величины неизменными и после выключения/включения контроллера, сохраните их кнопкой «Zapiš body a kalendář» («Записать программы и календарь»).

Кнопка «Načti body a kalendář» («Загрузить программы и календарь») загрузит ранее сохраненные величины из памяти контроллера.

Если желаемые величины текущей программы будут изменены, то изменения вступят в силу лишь после переключения рабочей программы.

Необходимую программу работы можно активировать цифровым входом контроллера, пультом ДУ, кнопками контроллера, программными недельным термостатами, хост-системой, календарем или нажатием кнопки напрямую из вебинтерфейса. Если вы выберете несколько программ одновременно, активируется программа с наиболее высоким порядковым номером.

Кнопка «Na týdenní kalendář» («К недельному календарю») отвечает за отображение настроек недельного календаря.

Для каждого дня можно настроить вплоть до 6 моментов смены рабочей программы. В первые два поля введите час и минуту смены, в серое поле номер рабочей программы (0 = выключено). Для

|   | _                                           |      |        |        |    |    |   |                |       |        |        |       |        |        |         |        |        | ¥<br>an | <b>C</b><br>HŘ | EBE | C |
|---|---------------------------------------------|------|--------|--------|----|----|---|----------------|-------|--------|--------|-------|--------|--------|---------|--------|--------|---------|----------------|-----|---|
| ( |                                             | Týde | nní ka | lendái | ř  |    | ( | Od uve         | dené  | ho ča: | su bud | e reg | ulovat | na hoo | dnoty   | v urče | eném I | odě.    |                |     |   |
|   |                                             | нн   | MM     | Bod    |    |    |   |                |       |        |        |       |        |        |         |        |        |         |                |     |   |
|   | Po                                          | 6    | 30     | 1      | 8  | 15 | 2 | 10             | 0     | 0      | 12     | 0     | 0      | 16     | 0       | 0      | 18     | 0       | 0              |     |   |
|   | Ut                                          | 0    | 0      | 0      | 0  |    | 0 | L.             | 0     | 0      |        |       | 0      | 0      | 0       | 0      | 0      | 0       | 0              |     |   |
|   | Ct                                          |      | 0      | 0      |    |    | 0 | H <sup>0</sup> | 0     |        | -      | ١, b  | 0      |        | 0       | 0      |        | 0       | 0              |     | _ |
|   | Pa                                          | 0    | 0      | 0      | 0  | 0  | 0 |                | 0     | 0      | 0      | 0     | 0      | 0      | 0       | 0      | 0      | 0       | 0              |     |   |
|   | So                                          | 0    | 0      | 0      | 0  | 0  | 0 | 0              | 0     | 0      | 0      | 0     | 0      | 0      | 0       | 0      | 0      | 0       | 0              |     |   |
|   | Ne                                          | 10   | 30     | 2      | 11 | 0  | 0 | 20             | 0     | 0      | 21     | 0     | 0      | 22     | 0       | 0      | 23     | 0       | 0              |     |   |
|   | Načti body a kalendář Zapiš body a kalendář |      |        |        |    |    |   | la na          | stave | ní Pra | covn   | ích b | odů    | Z      | 2pět do | o menu |        |         |                |     |   |

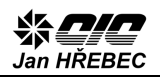

## 10.7.1. Уведомления о неполадках – тревога

В секцию уведомлений можно войти из главного окна после авторизации, путем нажатия кнопки **«Alarmy» («Тревога»)** в главном окне.

Программа различает два типа неполадок.

| Alarmy          | Varování Alarm           |  |
|-----------------|--------------------------|--|
| Aktuální alarm: | CI-Porucha invertoru     |  |
| Záznamy alarmů  | Log Smaž Kvitovat alarmy |  |

## Предупреждение (обозначено желтым)

Не серьезная неполадка, или чрезвычайное состояние без значительного эффекта на работу вентиляционного модуля.

## Тревога (обозначена красным)

Серьезная неполадка или неприемлемое состояние, оказывающее значительный эффект на работу вентиляционного модуля.

О некоторых неполадках продолжает сообщаться и после их устранения, необходимо подтвердить их принятие кнопкой **«Kvitovat poruchy» («Принять** неполадки»), которое удалит данную ошибку (если ее причина была устранена) из списка активных неполадок.

## 10.7.2. Состояния сбоя

Список неполадок:

## (\* 00 \*) 'Bez poruchy' (Без поломок)

состояние покоя без поломок

(\* 02 \*) 'Externi STOP' (ОСТАНОВКА извне) осатновка модуля через внешний NC-вход – EPS (\* 03 \*) 'Pr. filtr1 zanesen' (Вв. р1 засорен) необходимо заменить первый приточный фильтр (\* 04 \*) 'Pr. filtr2 zanesen' (Вв. фильтр2 засорен) необходимо заменить второй приточный фильтр (\* 05 \*) 'Odv.filtr1 zanesen' (Отв. фильтр1 засорен) необходимо заменить первый вытяжной фильтр (\* 06 \*) 'Odv.filtr2 zanesen' (Отв. фильтр2 засорен) необходимо заменить второй вытяжной фильтр (\* 06 \*) 'Odv.filtr2 zanesen' (Отв. фильтр2 засорен) необходимо заменить второй вытяжной фильтр (\* 07 \*) 'Porucha pr. menice' (Поломка пр. мод.) ошибка в коммуникации между контроллером и приточным модулятором, или его поломка (\* 08 \*) 'Porucha odv.menice' (Поломка от. мод.) ошибка в коммуникации между контроллером и вытяжным модулятором, или его поломка

#### (\* 09 \*) 'ZZT porucha menice' (Поломка мод. ZZT)

ошибка в коммуникации между контроллером и модулятором ZZT, либо его поломка

#### (\* 10 \*) 'ZZT PMO'

Защита от замерзания пластинчатого теплообменника

(\* 11 \*) 'OV mraz!'

Защита от замерзания водонагревателя

(\* 12 \*) 'OV mraz var.'

Защита от замерзания водонагревателя активирована

#### (\* 13 \*) 'OE prehrati 60' (ЭО перегрев 60)

незначительный перегрев электрического нагревателя (60 °C)

(\* 14 \*) 'OE prehrati 80' (ЭО перегрев 80)

серьезныйперегрев электрического нагревателя (80 °С – необходим ручной запуск защитных механизмов)

(\* 15 \*) 'TC-Nizky.tlak' (ТН-Низк.давл.)

тепловой насос — утечка хладагента или блокировка цепи

#### (\* 16 \*) 'TC-Vys.tlak' (ТН-Выс.давл.)

тепловой насос — заблокирована цепь или недостаточное охлаждение конденсатора

(\* 17 \*) 'Sled fazi' (Порядок фаз) в энергосистеме была изменена

последовательность фаз. ТН заблокирован. (\* 18 \*) 'Porucha zvlhcovace' (Поломка увлажнит.) выход из строя парового увлажнителя

(\* 19 \*) 'Watchdog' (Сторожевой пес)

перезапуск системы

(\* 20 \*) 'TC-Vysoka KonTeplota' (ТН-Выс.темп.кон) недостаток или отсутствие охлаждения конденсатора, неисправный вентилятор конденсатора

(\* 21 \*) 'CI-Porucha invertoru' (Поломка инвертора) отказ инвертора конденсатора

(\* 22 \*) 'CV-Zamrz. vymeniku' (ВО-Замерз.обм.) Защита от замерзания водяного охладителя (\* 23 \*) 'TC-Porucha kompresor' (Поломка компр.) ошибка в коммуникации между контроллером и модулятором компрессора, либо его поломка (\* 24 \*) 'OG Dochlazovani' (охлаждение)

оперативного охлаждения газового обогревателя (\* 25 \*) 'OG Porucha horaku' (поломка горелки) поломка в оборудовании газовой горелки (\* 26 \*) 'CP Porucha kond.jedn' (поломка конд.)

(28) СР Рогисна конц.јесн (поломка конд.) полоска модуля конденсатора

(\* 27 \*) 'OV Porucha cerpadla' (поломка насоса) перегрев или поломка циркуляционного насоса водяного охладителя

История поломок отображается при нажатии на кнопку «Log» (журнал поломок).

## Alarm Log - Záznam poruch

| Cas                 | Akce  | c. | Porucha           |  |  |
|---------------------|-------|----|-------------------|--|--|
| Time                | Event | No | Alarm             |  |  |
| 2011-11-24-19:15:08 | RLSD  | 1  | Zapnuti jednotky  |  |  |
| 2011-11-24-19:15:29 | START | 2  | Externi STOP      |  |  |
| 2012-01-09-11:47:58 | START | 24 | OG Dochlazovani   |  |  |
| 2011-11-24-19:15:39 | START | 7  | Porucha pr.menice |  |  |
| 2011-11-24-19:17:43 | RLSD  | 1  | Zapnuti jednotky  |  |  |

Возврат на веб-страницу контроллера производится нажатием кнопки «Назад» в интернет-браузере.

# 11. Управление комнатным регулятором

Комнатный регулятор служит для отображения и переключения основных режимов работы вентиляционного модуля.

Полную настройку вентиляционного модуля проводите только через веб-интерфейс контроллера.

Рабочий режим, используемый в данный момент, отображается на дисплее следующим образом:

| 0 | $\bigcirc$ | Выключено             |
|---|------------|-----------------------|
| 1 | 茶          | Дневной режим         |
| 2 | C          | Ночной режим          |
| 3 |            | Пустой объект         |
| 4 |            | Полный объект         |
| 5 |            | Вечеринка             |
| 6 |            | Умеренный подогрев    |
| 7 |            | Рабочая программа № 7 |
| 8 |            | Рабочая программа № 8 |
|   |            |                       |

По стандарту на дисплее отображена текущая температура и текущее время (если система регулирует и другие величины, можно вывести на дисплей и их). Эти данные сменяют друг друга в установленных временных интервалах. В случае нарушения передачи данных от модуля, время на дисплее перестанет обновляться.

## Поворотом колеса регулятора можно изменять

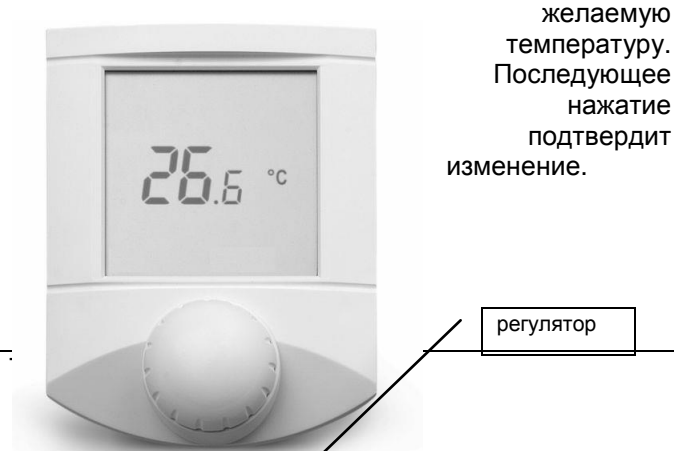

Нажатием на регулятор можно переключаться между режимами:

- **Выключено**
- и рабочая программа № 1
- Дебочая программа № 2
- ⊙ временная программа (программа № 3)

Длительным нажатием на регулятор (1,5 сек) можно перейти к меню других изменяемых параметров.

Можно изменять (при повороте регулятора изменяется мигающая группа):

#### 40 % rH

 желаемая влажность (у модулей с возможностью настройки влажности)

- 券**个 80 % -**
  - желаемая минимальная доля свежего воздуха (у модулей с функцией смешивания)

## ▶ppm CO<sub>2</sub>

. желаемое количество CO<sub>2</sub>

#### 

- желаемое минимальное число оборотов вентилятора:
  - А автомат, согласно настройкам в веб
  - М ручные настройки 50/75/100 %

Данные, измененные при помощи регулятора (температура, влажность) при изменении рабочей программы изменяются на первоначальные значения, настроенные через веб-интерфейс. Число оборотов, настроенное с помощью комнатного регулятора, сохраняется.

Прочие отображаемые символы:

Цифры 1 2 3 4 5 6 7 означают день недели.

- модуль отапливает
- 🔅 модуль охлаждает
- предупреждение (тревога низкого приоритета)
- тревога описание поломок отображается на дисплее контроллера на модуле и в вебинтерфейсе

## 12. Сервис

Рекомендуемая минимальная частота проведения сервисного обслуживания — 2 раза в год, перед наступлением зимнего и летнего сезонов.

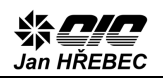

Рекомендуется провести всеобщий контроль работоспособности вентиляционного модуля И системы для измерений и регуляции. В частности, проверить антифриз, вращение клапанов, хода вентиляторов, свободного исправность системы управления, коррекция термометров и других датчиков и т. д. Ремонт и техническое обслуживание должны выполняться только специально подготовленный технический персонал соответствии с действующими нормами в безопасности и правилами эксплуатации! Необходимо проверить герметичность клемм двигателя и других силовых клемм, в случае их использования.

## 13. Гарантийные условия

На продукт распространяется гарантия согласно условиям, обозначенным в договоре о покупке.

## 14. Контакты

OOO «ЦИЦ Ян Гржебец» Na zlaté stezce 1075 263 01 Dobříš Чешская республика Тел.: 326 531 311 Факс: 326 531 312 Эл. почта: info@cic.cz Веб-страница: <u>www.cic.cz</u>

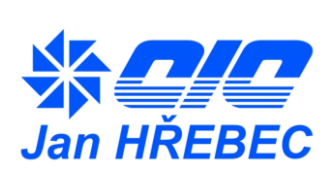

Производитель оставляет за собой право внесения изменений без предварительного уведомления.